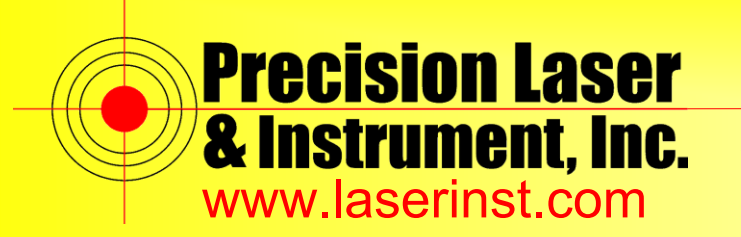

Sales 

Service
Rentals
Training
Support

## PLI Support Guide: Setting up TDL450 Radio

Summary: This guide will show you how to set up your TDL450 Radio.

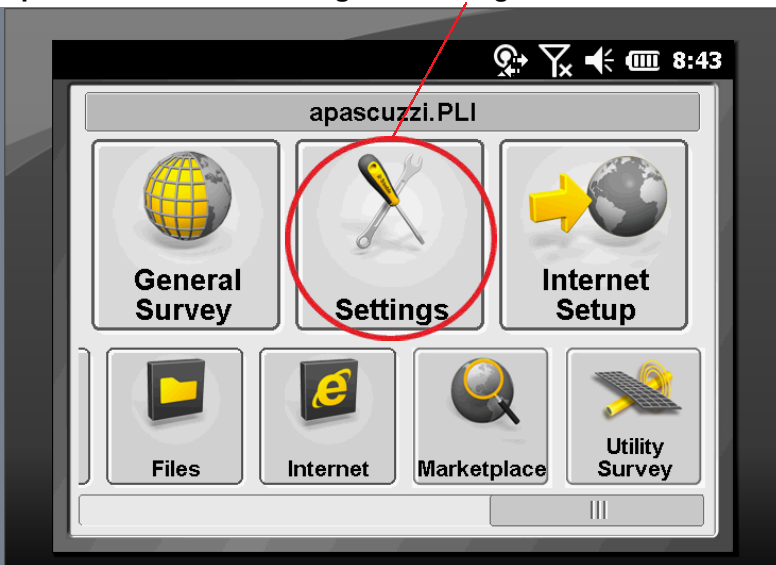

1. Open Trimble Access and go to "Settings."

2. Go to "Survey Styles"

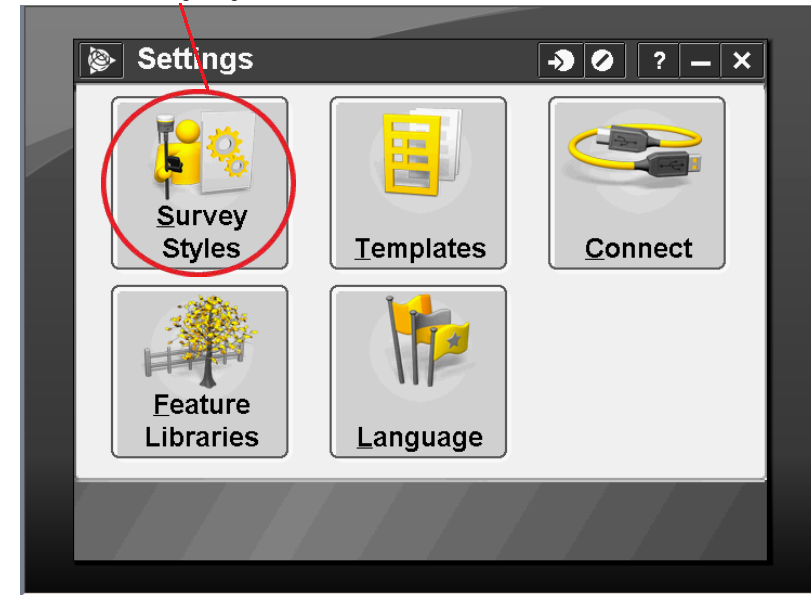

Pittsburgh Office 85 11 Street Ambridge, PA 15003 Ph: (724) 266-1600 Fax: (724) 266-8161

Columbus Office 372 Morrison Rd., Suite D Columbus, OH 43213 Ph: (614) 759-1000 Fax: (614) 759-7059

Cincinnati Office Monroe, OH 45050 Ph: (513) 539-0022 Fax: (513) 539-0033

Akron Office 820-B Lebanon Street 2567 S. Arlington Rd., Suite 5 Akron, OH 44319 Ph: (330) 633-4900 Fax: (330) 633-4999

**Charleston Office** 504 Old Goff Mtn. Rd. Cross Lanes, WV 25313 Ph: (304) 776-1831 Fax: (304) 776-6790

## Bridgeport Office 919 West Main Street

Bridgeport, WV 26330 Ph: (304) 933-3036 Fax: (304) 933-3584

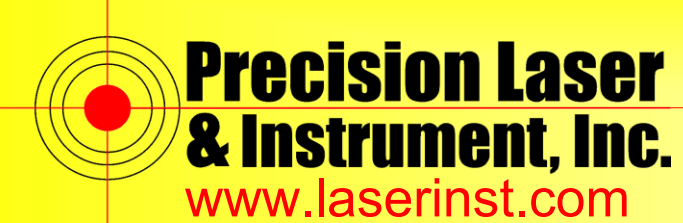

Precision Laser Construction • Survey • GIS

Sales • Service • Rentals • Training • Support

3. Open your RTK Survey Style.

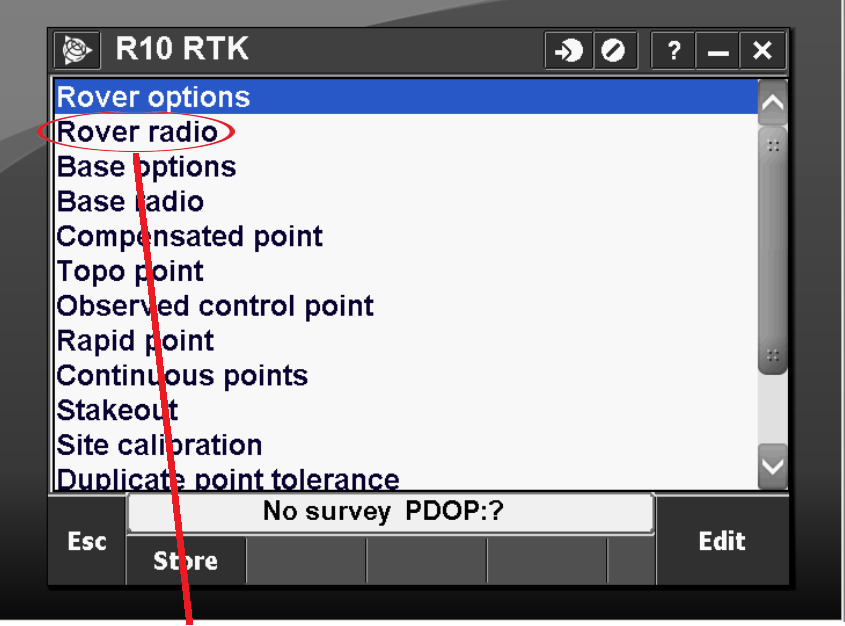

4. Go into "Rover Radio" and click "Connect."

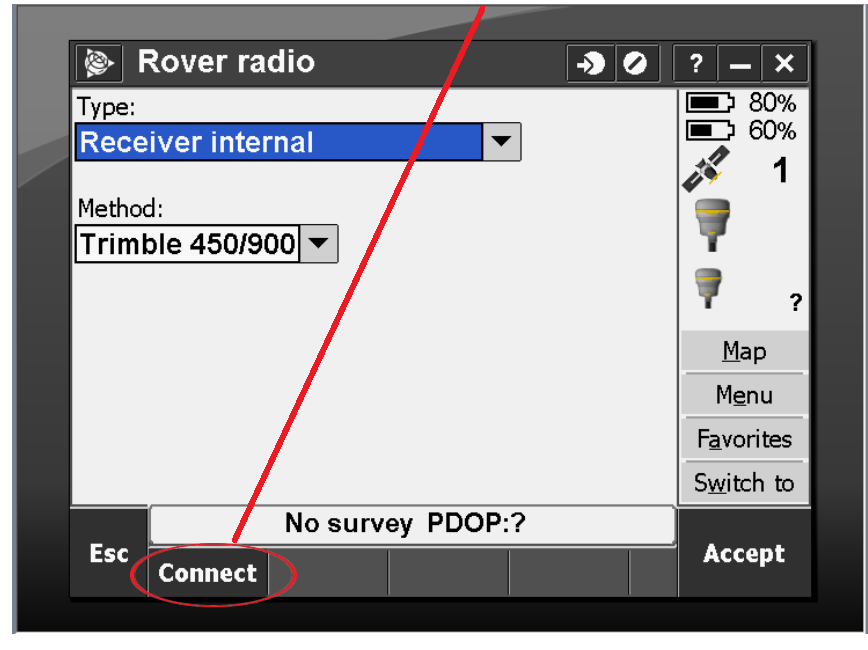

Pittsburgh Office

85 11<sup>sh</sup> Street Ambridge, PA 15003 Ph: (724) 266-1600 Fax: (724) 266-8161

Columbus Office Columbus, OH 43213 Ph: (614) 759-1000 Fax: (614) 759-7059

Cincinnati Office Monroe, OH 45050 Ph: (513) 539-0022 Fax: (513) 539-0033

Akron Office 372 Morrison Rd., Suite D 820-B Lebanon Street 2567 S. Arlington Rd., Suite 5 Akron, OH 44319 Ph: (330) 633-4900 Fax: (330) 633-4999

**Charleston Office** 504 Old Goff Mtn. Rd. Cross Lanes, WV 25313 Ph: (304) 776-1831 Fax: (304) 776-6790

## **Bridgeport Office** 919 West Main Street

Bridgeport, WV 26330 Ph: (304) 933-3036 Fax: (304) 933-3584

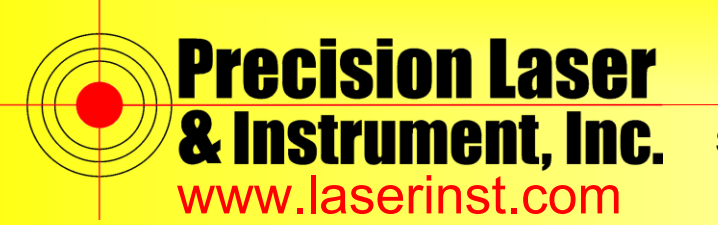

**Precision Laser** Construction • Survey • GIS

Sales 

Service
Rentals
Training
Support

5. Make note of the settings: "Frequency" and "Base radio mode."

| 📎 F     | Radio config       | uration   | -> 0         | ? – ×       |  |  |
|---------|--------------------|-----------|--------------|-------------|--|--|
| Connec  | ted to:            | Radio ope | rating mode: | 80%         |  |  |
| Rece    | iver internal      | Rover     | -            |             |  |  |
| Freque  | ncy:               |           |              | 1           |  |  |
| 462.4   | 462.40000 MHz      |           |              |             |  |  |
| Base ra | adio mode:         |           |              |             |  |  |
| TT45    | 0s at 8000 bps     | <b>→</b>  |              | <b>₹</b> ?  |  |  |
|         |                    |           |              | <u>M</u> ap |  |  |
|         | M <u>e</u> nu      |           |              |             |  |  |
|         | F <u>a</u> vorites |           |              |             |  |  |
|         |                    |           |              | Switch to   |  |  |
|         | No survey PDOP:?   |           |              |             |  |  |
| Esc     |                    |           |              | Accept      |  |  |
|         |                    |           |              |             |  |  |

6. Accept and go to "Base radio." Check to make sure you are coming out of "Port 1" and make your "Baud rate" be "38400." Click "Accept" and "Store."

|                  | 1              |      |                    |  |
|------------------|----------------|------|--------------------|--|
| Base radio       |                | -3 0 | ? – ×              |  |
| Туре:            |                |      | <b>10%</b>         |  |
| Trimble TDL 450  | -              | L    |                    |  |
| Controller port: | Receiver port: |      |                    |  |
| COM1             | Port 1         |      |                    |  |
| Baud rate:       | Parity:        | 1    |                    |  |
| 38400 -          | None 🔻         |      |                    |  |
|                  |                |      | <u>M</u> ap        |  |
|                  |                |      | M <u>e</u> nu      |  |
|                  |                |      | Favorites          |  |
| 40               |                |      | S <u>w</u> itch to |  |
|                  |                |      |                    |  |
| Esc<br>Connect   |                |      | Accept             |  |
|                  |                |      |                    |  |

Pittsburgh Office 85 11<sup>th</sup> Street Ambridge, PA 15003 Ph: (724) 266-1600 Fax: (724) 266-8161

Columbus Office Columbus, OH 43213 Ph: (614) 759-1000 Fax: (614) 759-7059

**Cincinnati Office** Monroe, OH 45050 Ph: (513) 539-0022 Fax: (513) 539-0033

**Akron Office** 372 Morrison Rd., Suite D 820-B Lebanon Street 2567 S. Arlington Rd., Suite 5 Akron, OH 44319 Ph: (330) 633-4900 Fax: (330) 633-4999

**Charleston Office** 504 Old Goff Mtn. Rd. Cross Lanes, WV 25313 Ph: (304) 776-1831 Fax: (304) 776-6790

**Bridgeport Office** 919 West Main Street Bridgeport, WV 26330 Ph: (304) 933-3036 Fax: (304) 933-3584

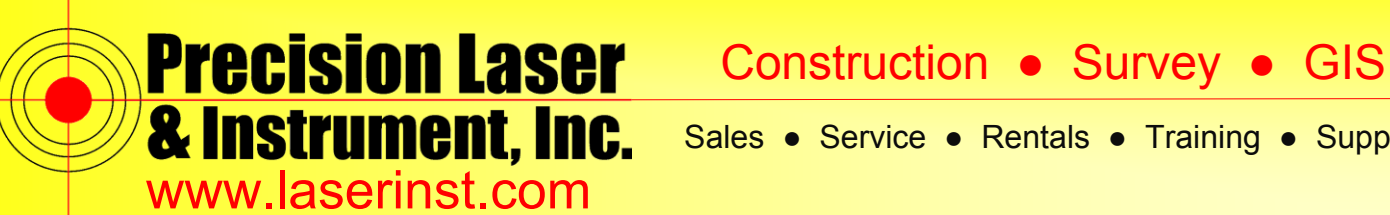

Sales 

Service
Rentals
Training
Support

Note: On the TDL 450, you can hit the left and right arrows to browse through the settings. Up and down arrows change settings, and the center button sets it to your selection (shown in the form of an asterick).

Attached are the settings for my TDL450 to match the screen shots in Access.

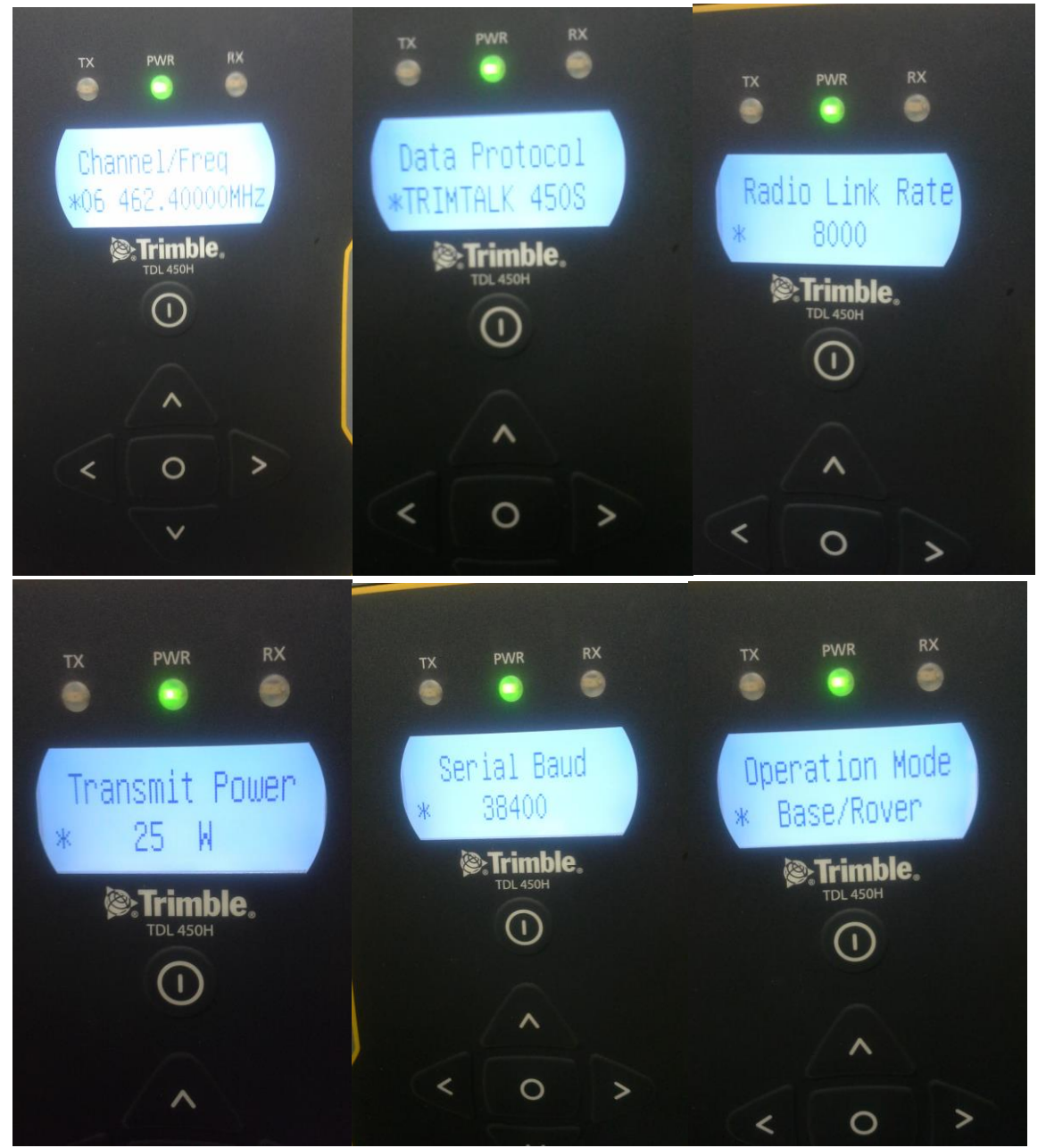

**Pittsburgh Office** 

85 11<sup>th</sup> Street Ambridge, PA 15003 Ph: (724) 266-1600 Fax: (724) 266-8161 **Columbus Office** Columbus, OH 43213 Ph: (614) 759-1000 Fax: (614) 759-7059 Cincinnati Office Monroe, OH 45050 Ph: (513) 539-0022 Fax: (513) 539-0033

**Akron Office** 372 Morrison Rd., Suite D 820-B Lebanon Street 2567 S. Arlington Rd., Suite 5 Akron, OH 44319 Ph: (330) 633-4900 Fax: (330) 633-4999

**Charleston Office** 504 Old Goff Mtn. Rd. Cross Lanes, WV 25313 Ph: (304) 776-1831 Fax: (304) 776-6790

## **Bridgeport Office** 919 West Main Street Bridgeport, WV 26330 Ph: (304) 933-3036

Fax: (304) 933-3584